# **Je bbl-studie kost geld** Zo krijg je elk jaar € 164 terug!

### Vergoeding leermiddelen bbl 2024-2025

Informatiefolder bij het terugvragen van de kosten van je (digitale) leermiddelen

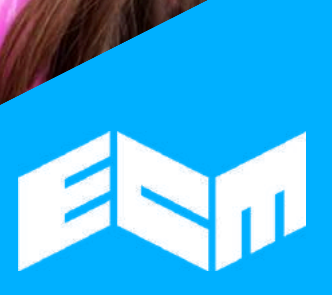

乙

#### Wie kan deze vergoeding aanvragen?

Volg je een bbl-opleiding op niveau 2, 3 of 4 en werk je in de meubel- en/of interieurbouw? Dan kun je € 164 terug krijgen voor je lesboeken of Learnbeatlicentie.

#### Wat heb je nodig om aan te vragen?

- Het Kamer van Koophandel (KvK) nummer van je leerbedrijf. Vraag dit bij je werk. Werk je via een Samenwerkingsverband? De Kvk-nummers van Samenwerkingsverbanden staan aan het einde van deze tekst.
- Je praktijkovereenkomst. De praktijkovereenkomst is de overeenkomst tussen jou, je school en je leerbedrijf. Lees hieronder goed de tekst in het blauwe kader.
- Check bij je leerbedrijf (of bij ons) of je leerbedrijf aangesloten is bij Sociaal Fonds Meubel. Is dat niet zo, dan kun je helaas geen geld terugkrijgen.

#### Wat is je praktijkovereenkomst?

Dit is de praktijkovereenkomst (soms stagecontract genoemd) tussen jou, je school en je leerbedrijf. Het bevat informatie over jou, je opleiding, je leerbedrijf en je school. De overeenkomst moet ondertekend zijn door jou, je school en je leerbedrijf. Zonder deze overeenkomst kun je geen geld terug krijgen.

**Let op:** *dus niet je arbeidsovereenkomst of onderwijsovereenkomst meesturen.* 

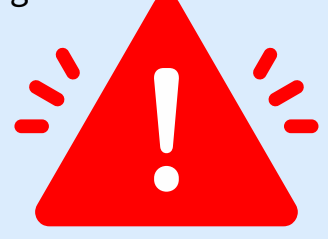

Meer informatie:

www.ecm.nl/geldterug

## Hoe vraag je de vergoeding aan?

#### Stap 1: maak een account aan

Heb je al een account van vorig jaar en weet je je inloggegevens nog? Dan kun je deze stap overslaan. Ben je je wachtwoord vergeten? Klik dan op "wachtwoord vergeten".

- Ga op internet naar ons subsidieportal op https://portal.mijnecm.nl
- Klik op "Account aanmaken"
- Klik op het blauwe vlak "bbl-leerling/werknemer"
- Vul je gegevens in en klik op "Account aanmaken".
- Je krijgt een e-mail met een link om een wachtwoord aan te maken. Klik op de link en maak een wachtwoord aan. Bewaar je inloggegevens goed voor de volgende jaren.

#### Stap 2: vraag je geld online aan

- Ga naar het subsidieportal https://portal.mijnecm.nl
- Login met je gebruikersnaam (je e-mailadres) en wachtwoord. Je bent nu op je persoonlijke pagina.
- Klik op de groene button "Nieuwe aanvraag".
- Vul de gegevens en het bedrag (€ 164) in.
- Upload je ondertekende praktijkovereenkomst als JPG- of Pdf-bestand en klik op "indienen". *Lees op de pagina hiernaast nog eens wat de praktijkovereenkomst precies is.*

Na je aanvraag krijg je een bevestigingsmail.

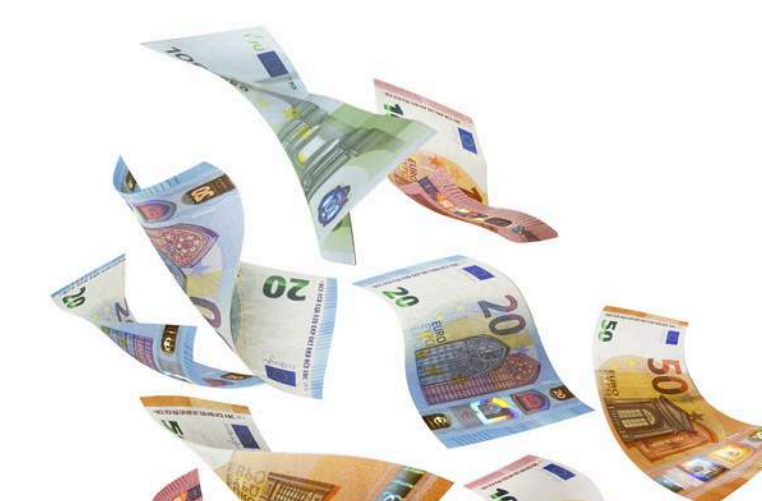

### Goed om te weten:

#### Problemen met je aanvraag?

Krijg je na je aanvraag een mail dat je document is afgekeurd? Dan heb je waarschijnlijk een verkeerd document geüpload. Je hoeft niet opnieuw een aanvraag te doen. Log nogmaals in met je gebruikersnaam en wachtwoord. Klik op het rode kruisje achter het verkeerde document en upload het juiste document.

#### **Meer informatie**

Wil je meer weten of heb je nog vragen over deze subsidie? Mail of bel dan naar Sandra van Oudenallen <u>s.vanoudenallen@ecm.nl</u> / tel. 0348-410468. Voor vragen over het subsidieportal vraag je naar Caroline de Kruijf of Anja van den Tempel.

#### Kamer van Koophandel nummers Samenwerkingsverbanden

Voor welk Samenwerkingsverband je werkt staat op je praktijkovereenkomst.

| SWV                 | KvK-nummer | SWV                          | KvK-nummer |
|---------------------|------------|------------------------------|------------|
| regio AAA           | 40104316   | regio Noord Holland          | 40104316   |
| regio Brabant       | 40219034   | regio Rotterdam              | 41129472   |
| regio Noord-Holland | 40596753   | regio Twente Salland         | 40076186   |
| regio Noord-Limburg | 41063454   | regio Achterhoek-<br>Liemers | 40123722   |
| Bos MTI Opleidingen | 74996940   | Vakopleiding Hout            | 20145853   |

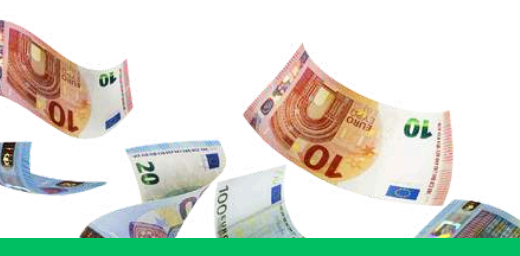

www.ecm.nl/geldterug